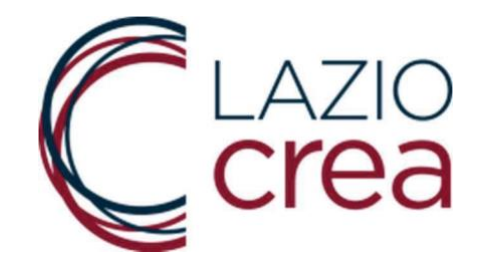

## MANUALE D'USO DEL SISTEMA

# PER IL CARICAMENTO DELLE RICHIESTE DELLA CONCESSIONE DEL CONTRIBUTO RISTORO LAZIO PER GLI

# AMBULANTI DEL SETTORE NON ALIMENTARE

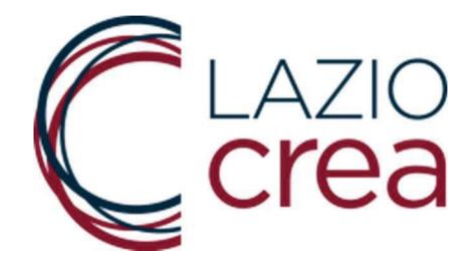

## SOMMARIO

| 1. | PREMESSA                                 | 3    |
|----|------------------------------------------|------|
| 2. | SCHERMATA INIZIALE                       | 3    |
| 3. | COMPILAZIONE E GENERAZIONE DELLA DOMANDA | 4    |
| 4. | CONTATTI                                 | . 11 |

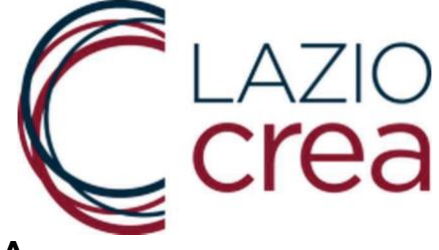

#### 1. PREMESSA

Questo manuale si rivolge agli utenti compilatori delle MPMI, operanti nel Lazio, del commercio su aree pubbliche, titolari di concessione di posteggio di cui alla lettera f) comma 1 dell'articolo 39 della Legge regionale n. 22/2019, settore merceologico non alimentare, che, a causa dell'emergenza sanitaria e a seguito dell'adozione, al fine del contenimento e contrasto alla diffusione del virus COVID-19, dell'Ordinanza del Presidente della Regione Lazio n. 67 del 14.11.2020 e successive proroghe, sono stati esposti a situazioni di difficoltà economica, a causa delle chiusure previste nei giorni festivi delle relative attività commerciali.

Le domande per la richiesta di contributo devono essere presentate, pena l'esclusione, esclusivamente per via telematica tramite il sistema disponibile al seguente link:

https://ristoriambulanti.regione.lazio.it/

## 2. SCHERMATA INIZIALE

Nella prima schermata (figura in basso) viene chiesto all'utente di inserire il codice di sicurezza proposto a video in grassetto.

<u>IMPORTANTE:</u> il codice di sicurezza non deve essere confuso con il codice alfanumerico identificativo della domanda, la cui funzione sarà specificata meglio di seguito.

| Codice di sicurezza: <b>fFa6e</b>                       |
|---------------------------------------------------------|
| Inserisci il codice di sicurezza e clicca su 'CONTINUA' |

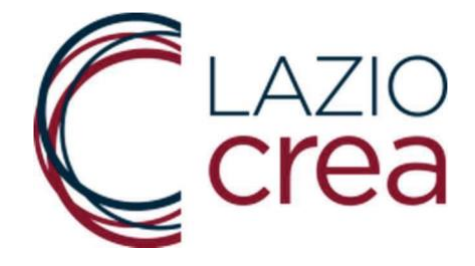

## 3. COMPILAZIONE E INVIO DELLA DOMANDA

Una volta inserito il codice di sicurezza, il sistema propone la scherma dove inserire le informazioni e gli allegati.

| A1.A.Nome del titolare - legale rappresentante                                                                                                    | A1.B.Cognome del titolare - legale rappresentante |
|----------------------------------------------------------------------------------------------------|---------------------------------------------------|
|                                                                                                    |                                                   |
| A1.C.Numero di cellulare                                                                                                    |                                                   |
| A2. Email                                                                                                    |                                                   |
| A2.A.Email (no pec)                                                                                                    | A2.B.Conferma email (no pec)                      |
|                                                                                                    |                                                   |
| \3.Pec                                                                                                    |                                                   |
| \3.A.Pec                                                                                                    | A3.B.Conferma pec                                 |
| 14. Nascita                                                                                                    |                                                   |
| 44.A.Data A4.B.Provincia di nascita                                                                                                    | A4.C.Comune di nascita                            |
| selezionare                                                                                                    | ✓                                                 |
| 5.Codice Fiscale                                                                                                    |                                                   |
|                                                                                                    |                                                   |
|                                                                                                    |                                                   |
| \6. Documento d'identità                                                                                                    |                                                   |
| N6. Documento d'identità<br>N6.A.Tipo documento identità                                                                                                    | A6.B.Numero documento identità                    |
| A6. Documento d'Identità<br>A6.A.Tipo documento identità<br>selezionare                                                                                                    | A6.B.Numero documento identità                    |
| A6. Documento d'identità<br>A6.A.Tipo documento identità<br>Selezionare V                                                                                                    | A6.B.Numero documento identità                    |
| A6. Documento d'identità<br>A6.A.Tipo documento identità<br>selezionare V<br>3. Dati attività<br>31.A.Denominazione ragione Sociale                                                                                                    | A6.B.Numero documento identità                    |
| A6. Documento d'identità<br>A6.A.Tipo documento identità<br>selezionare V<br>3. Dati attività<br>31.A.Denominazione ragione Sociale                                                                                                    | A6.B.Numero documento identità                    |
| A6. Documento d'identità<br>A6.A.Tipo documento identità<br>selezionare V<br>3. Dati attività<br>31.A.Denominazione ragione Sociale<br>31.B.Numero d'iscrizione ai Registri CCIAA                                                                                                    | A6.B.Numero documento identità                    |
| A6. Documento d'identità<br>A6.A.Tipo documento identità<br>selezionare                                                                                                    | A6.B.Numero documento identità                    |
| A6. Documento d'identità<br>A6.A.Tipo documento identità<br>selezionare   3. Dati attività<br>31.A.Denominazione ragione Sociale<br>31.B.Numero d'iscrizione ai Registri CCIAA<br>31.C.Provincia che ha rilasciato il numero d'iscrizione                                                                   | A6.B.Numero documento identità                    |
| A6. Documento d'identità<br>A6.A.Tipo documento identità<br>selezionare    3. Dati attività<br>31.A.Denominazione ragione Sociale<br>31.B.Numero d'iscrizione al Registri CCIAA<br>31.C.Provincia che ha rilasciato il numero d'iscrizione<br>selezionare                                                   | A6.B.Numero documento identità                    |
| A6. Documento d'identità<br>A6.A.Tipo documento identità<br>selezionare   3. Dati attività<br>31.A.Denominazione ragione Sociale<br>31.B.Numero d'iscrizione ai Registri CCIAA<br>31.C.Provincia che ha rilasciato il numero d'iscrizione<br>selezionare<br>31.D.CODICE FISCALE dell'attività               | A6.B.Numero documento identità                    |
| A6. Documento d'identità<br>A6.A.Tipo documento identità<br>selezionare   3. Dati attività<br>31.A.Denominazione ragione Sociale<br>31.B.Numero d'iscrizione ai Registri CCIAA<br>31.C.Provincia che ha rilasciato il numero d'iscrizione<br>selezionare<br>31.D.CODICE FISCALE dell'attività<br>31.E.P.IVA | A6.B.Numero documento identità                    |

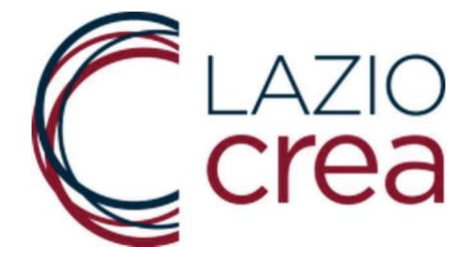

Possono essere inserire al massimo 3 concessioni, che calcoleranno in automatico l'importo del contributo riconoscibile (campo **C3.E**). I campi provincia, comune e data di rilascio si attiveranno in automatico dopo aver compilato il campo "Numero di autorizzazione della concessione rilasciata al titolare".

| C1.1B.Provincia C1.1C                                                                     | .Comune                                               | C1.1D.Data di rilascio    |
|-------------------------------------------------------------------------------------------|-------------------------------------------------------|---------------------------|
| selezionare                                                                               | *                                                     |                           |
| C1.1 Licenza 2: dati relativi alla licenza                                                |                                                       |                           |
| C1.2A.Numero di autorizzazione della conc                                                 | essione rilasciata al titolare                        |                           |
|                                                                                           |                                                       |                           |
| C1.2B.Provincia in cui è stata rilasciata la                                              | C1.2C.Comune che ha                                   | C1.2D.Data in cui è stata |
| concessione                                                                               | rilasciato la concessione                             | rilasciata la concessione |
| selezionare                                                                               | ×                                                     |                           |
| C1.3 Licenza 3: dati relativi alla licenza                                                |                                                       |                           |
|                                                                                           |                                                       |                           |
| C1.3A.Numero di autorizzazione della conc                                                 | essione rilasciata al titolare                        |                           |
| C1.3A.Numero di autorizzazione della conc                                                 | essione rilasciata al titolare                        |                           |
| C1.3A.Numero di autorizzazione della conc<br>C1.3B.Provincia in cui è stata rilasciata la | essione rilasciata al titolare<br>C1.3C.Comune che ha | C1.3D.Data in cui è stata |

Nel campo C4 va inserito il codice di 14 cifre della marca da bollo.

| C4.Marca da bollo |  |  |  |  |
|-------------------|--|--|--|--|
|                   |  |  |  |  |
|                   |  |  |  |  |

I campi relativi alle dichiarazioni devono essere spuntati tutti

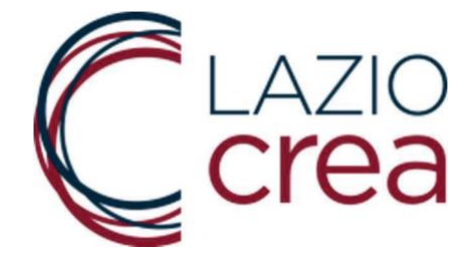

#### D1. Dichiarazioni rese ai sensi del 445/2000

D1.A.Di possedere i requisiti previsti dall'art. 3 dell'Avviso

D1.B.Di appartenere al settore merceologico non alimentare

D1.C.Di essere una MPMI operante nel Lazio nel commercio su aree pubbliche titolare di concessione di posteggio di cui alla lettera F comma 1 dell'art. 39 della LR n.22/2019

D1.D.Di essere iscritto al Registro della CCIAA

D1.E.Di essere stati esposti a situazioni di difficoltà economica a causa delle chiusure previste nei giorni festivi delle relative attività commerciali, a seguito dell'Ordinanza del Presidente della Regione Lazio n. 67 del 14.11.2020 e successive proroghe

Confermando di aver letto l'informativa della privacy, contenuta in appendice nell'Avviso, si attivano i campi per poter allegare i documenti.

#### DOCUMENTI DA ALLEGARE

#### ATTENZIONE:

- Gli allegati devono essere inseriti nel formato indicato e avere un un peso massimo di 2 MB;

- Prima di procedere, verificare che gli allegati si aprano correttamente e non siano in formato 'protetto';

Apponendo il segno di spunta sul campo a lato, il rappresentante legale o titolare della impresa richiedente dichiara di avere letto l'informativa sulla privacy, così come riportata nel bando, e di acconsentire, ai sensi e per gli effetti dell'art. 7 e ss. del Regolamento UE 2018/679, al trattamento dei dati personali con le modalità e per le finalità indicate nella informativa stessa. N.B. Seleziona il campo per abilitare i pulsanti di selezione dei file da caricare e il pulsante 'INVIA DICHIARAZIONE'

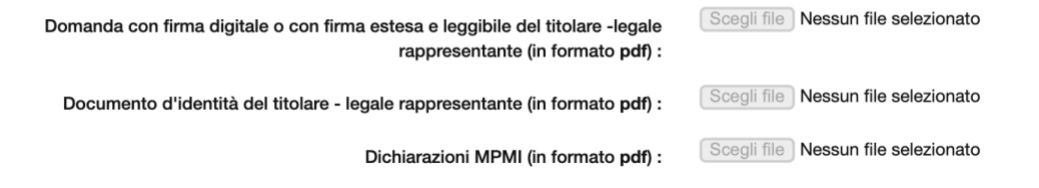

<u>ATTENZIONE:</u> gli allegati devono essere inseriti in formato pdf e avere un peso massimo di 2 MB, altrimenti sarà visualizzato il messaggio di errore riportato in figura.

• Domanda firmata: la dimensione del file e' maggiore di quella consentita

#### DOCUMENTI DA ALLEGARE

ATTENZIONE: - Gli allegati devono essere inseriti nel formato indicato e avere un un peso massimo di 2 MB;

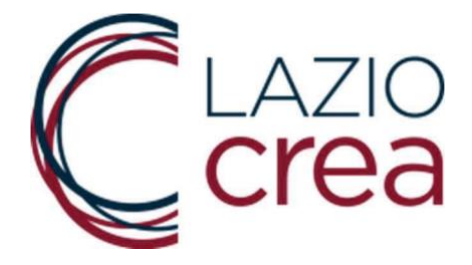

<u>Per comprimere i file</u>, utilizzare un qualsiasi motore di ricerca ed avviare la ricerca con le seguenti parole chiave "comprimi pdf". In rete ci sono innumerevoli compressori di pdf gratuiti.

Se si ritiene di aver caricato gli allegati corretti, premere su INVIA.

Se non sono stati compilati i campi obbligatori nel formato richiesto, l'applicazione visualizzerà, in un riquadro rosa in alto alla schermata, l'elenco dei campi non compilati correttamente.

Dopo aver inviato la domanda, il sistema visualizza il codice alfanumerico della domanda e il riepilogo dei dati inseriti

Domanda acquisita

La Sua domanda è stata acquisita.

Il codice alfanumerico di riconoscimento attribuito in automatico dal sistema alla Sua Dichiarazione è DEFIWPALA4 I dati compilati sono:

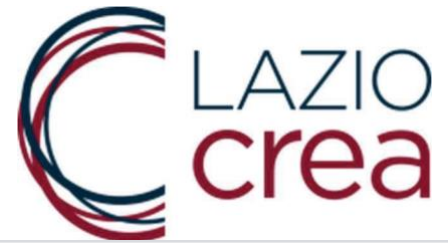

| La Sua domanda è stata acquisita.                                                                                                    |                                                                                                    |
|----------------------------------------------------------------------------------------------------|----------------------------------------------------------------------------------------------------|
| Il codice alfanumerico di riconoscimento attribuito in automatico dal sistema alla Sua Dich                                                                                                    | iarazione è DEFIWPALA4                                                                                                    |
| I dati compilati sono:                                                                                                    |                                                                                                    |
| A1. Dati del titolare - legale rannesentante dell'impresa                                                                                                    |                                                                                                    |
| A1.A. Nome del titolare - legale rappresentante                                                                                                    | $\times$                                                                                                    |
| A1.B. Cognome del titolare - legale rappresentante                                                                                                    |                                                                                                    |
| A1.D. Numero di cellulare                                                                                                    |                                                                                                    |
| A2. Email                                                                                                    |                                                                                                    |
| A2.A. Email (no pec)                                                                                                    |                                                                                                    |
| A2.B. Conferma email (no pec)                                                                                                    |                                                                                                    |
| A3. Pec                                                                                                    |                                                                                                    |
| A3.A. Pec                                                                                                    | $\searrow$                                                                                                    |
| A3.B. Conferma pec                                                                                                    |                                                                                                    |
| A4. Nascita                                                                                                    |                                                                                                    |
| A4.A. Data                                                                                                    |                                                                                                    |
| A4.B. Provincia di nascita                                                                                                    | ROMA                                                                                                    |
| A4.C. Comune di nascita                                                                                                    | ROMA                                                                                                    |
| A5. Codice Fiscale                                                                                                    |                                                                                                    |
| As A Tino documento identità                                                                                                    | CIE                                                                                                    |
| A6.B. Numero documento identità                                                                                                    | CVB123456789                                                                                                    |
| B. Dati attività                                                                                                    |                                                                                                    |
| B1.A. Denominazione ragione Sociale                                                                                                    | VENTO DEL NORD                                                                                                    |
| B1.B. Numero d'iscrizione ai Registri CCIAA                                                                                                    | CVB12345                                                                                                    |
| B1.C. Provincia che ha rilasciato il numero d'iscrizione                                                                                                    | ALESSANDRIA                                                                                                    |
| B1.D. CODICE FISCALE dell'attività                                                                                                    | 12345678920                                                                                                    |
| B1.F. P.IVA                                                                                                    | 12345678920                                                                                                    |
| B2. Indirizzo della sede legale                                                                                                    |                                                                                                    |
| B2.A. Via, numero Civico, CAP                                                                                                    | VIA VOLA VIA                                                                                                    |
| B2.B. Provincia sede legale                                                                                                    | FROSINONE                                                                                                    |
| B2.C. Comune sede legale                                                                                                    | ACQUAFONDATA                                                                                                    |
| B3. Dati per il pagamento                                                                                                    |                                                                                                    |
| B3.A. Intestatario del conto corrente o della società o del titolare - legale                                                                                                    | 10                                                                                                    |
| sessa anconationo dei como contento o cond docreta o dei atolare - regale                                                                                                    |                                                                                                    |
| rappresentante                                                                                                    | BNL                                                                                                    |
| rappresentante<br>B3.B. Banca<br>B3.C. IBAN conto corrente della società o del titolare - legale rappresentante                                                                                                    | BNL                                                                                                    |
| B3.B. Banca<br>B3.C. IBAN conto corrente della società o del titolare - legale rappresentante                                                                                                    | BNL                                                                                                    |
| B3.B. Banca<br>B3.C. IBAN conto corrente della società o del titolare - legale rappresentante<br>C1. CONCESSIONI DI SUOLO PUBBLICO PER POSTEGGIO<br>Licenza 1                                                                                                    | BNL                                                                                                    |
| B3.B. Banca<br>B3.C. IBAN conto corrente della società o del titolare - legale rappresentante<br>C1. CONCESSIONI DI SUOLO PUBBLICO PER POSTEGGIO<br>Licenza 1<br>C1.1A. Numero di autorizzazione della concessione rilasciata al titolare                                                                                                    | BNL                                                                                                    |
| B3.B. Banca B3.C. IBAN conto corrente della società o del titolare - legale rappresentante C1. CONCESSIONI DI SUOLO PUBBLICO PER POSTEGGIO Licenza 1 C1.1A. Numero di autorizzazione della concessione rilasciata al titolare C1.1B. Provincia                                                                                                    | BNL<br>C                                                                                                    |
| B3.B. Banca B3.C. IBAN conto corrente della società o del titolare - legale rappresentante C1. CONCESSIONI DI SUOLO PUBBLICO PER POSTEGGIO Licenza 1 C1.1A. Numero di autorizzazione della concessione rilasciata al titolare C1.1C. Comune                                                                                                    | C<br>FROSINONE<br>ACQUAFONDATA                                                                                                    |
| B3.B. Banca B3.C. IBAN conto corrente della società o del titolare - legale rappresentante C1. CONCESSIONI DI SUOLO PUBBLICO PER POSTEGGIO Licenza 1 C1.1A. Numero di autorizzazione della concessione rilasciata al titolare C1.1B. Provincia C1.1C. Comune C1.1D. Data di rilascio                                                                                                    | C<br>FROSINONE<br>ACQUAFONDATA                                                                                                    |
| B3.B. Banca B3.C. IBAN conto corrente della società o del titolare - legale rappresentante C1. CONCESSIONI DI SUOLO PUBBLICO PER POSTEGGIO Licenza 1 C1.1A. Numero di autorizzazione della concessione rilasciata al titolare C1.1B. Provincia C1.1C. Comune C1.1D. Data di rilascio Licenza 2                                                                                                    | BNL<br>C<br>FROSINONE<br>ACQUAFONDATA<br>C                                                                                                    |
| B3.B. Banca B3.C. IBAN conto corrente della società o del titolare - legale rappresentante C1. CONCESSIONI DI SUOLO PUBBLICO PER POSTEGGIO Licenza 1 C1.1A. Numero di autorizzazione della concessione rilasciata al titolare C1.1D. Data di rilascio Licenza 2 C1.2A. Numero di autorizzazione della concessione rilasciata al titolare                                                                                                    | BNL<br>C<br>FROSINONE<br>ACQUAFONDATA<br>C                                                                                                    |
| B3.B. Banca B3.C. IBAN conto corrente della società o del titolare - legale rappresentante C1. CONCESSIONI DI SUOLO PUBBLICO PER POSTEGGIO Licenza 1 C1.1A. Numero di autorizzazione della concessione rilasciata al titolare C1.1B. Provincia C1.1C. Comune C1.1D. Data di rilascio Licenza 2 C1.2A. Numero di autorizzazione della concessione rilasciata al titolare C1.2B. Provincia in cui è stata rilasciata la concessione                                                                                                    | BNL<br>C<br>FROSINONE<br>ACQUAFONDATA<br>C<br>C<br>FROSINONE                                                                                                    |
| B3.B. Banca B3.C. IBAN conto corrente della società o del titolare - legale rappresentante C1. CONCESSIONI DI SUOLO PUBBLICO PER POSTEGGIO Licenza 1 C1.1A. Numero di autorizzazione della concessione rilasciata al titolare C1.1D. Data di rilascio Licenza 2 C1.2A. Numero di autorizzazione della concessione rilasciata al titolare C1.2B. Provincia in cui è stata rilasciata la concessione C1.2C. Comune che ha rilasciato la concessione                                                                                                    | BNL<br>C<br>FROSINONE<br>ACQUAFONDATA<br>C<br>FROSINONE<br>ACQUAFONDATA                                                                                                    |
| B3.B. Banca B3.C. IBAN conto corrente della società o del titolare - legale rappresentante C1. CONCESSIONI DI SUOLO PUBBLICO PER POSTEGGIO Licenza 1 C1.1A. Numero di autorizzazione della concessione rilasciata al titolare C1.1B. Provincia C1.1C. Comune C1.1D. Data di rilascio Licenza 2 C1.2A. Numero di autorizzazione della concessione rilasciata al titolare C1.2B. Provincia in cui è stata rilasciata la concessione C1.2C. Comune che ha rilasciato la concessione C1.2D. Data in cui è stata rilasciata la concessione C1.2D. Data in cui è stata rilasciata la concessione C1.2D. Data in cui è stata rilasciata la concessione                                                                                                    | BNL<br>C<br>FROSINONE<br>ACQUAFONDATA<br>C<br>FROSINONE<br>ACQUAFONDATA                                                                                                    |
| B3.B. Banca B3.C. IBAN conto corrente della società o del titolare - legale rappresentante C1. CONCESSIONI DI SUOLO PUBBLICO PER POSTEGGIO Licenza 1 C1.1A. Numero di autorizzazione della concessione rilasciata al titolare C1.1B. Provincia C1.1C. Comune C1.1D. Data di rilascio Licenza 2 C1.2A. Numero di autorizzazione della concessione rilasciata al titolare C1.2B. Provincia in cui è stata rilasciata la concessione C1.2D. Data in cui è stata rilasciata la concessione C1.2D. Data in cui è stata rilasciata la concessione Licenza 3                                                                                                    | BNL<br>C<br>FROSINONE<br>ACQUAFONDATA<br>C<br>FROSINONE<br>ACQUAFONDATA                                                                                                    |
|                                                                                                    | BNL<br>FROSINONE<br>ACQUAFONDATA<br>C<br>FROSINONE<br>ACQUAFONDATA<br>C<br>FROSINONE<br>ACQUAFONDATA                                                                                                    |
| B3.B. Banca B3.C. IBAN conto corrente della società o del titolare - legale rappresentante C1. CONCESSIONI DI SUOLO PUBBLICO PER POSTEGGIO Licenza 1 C1.1A. Numero di autorizzazione della concessione rilasciata al titolare C1.1B. Provincia C1.1C. Comune C1.1D. Data di rilascio Licenza 2 C1.2A. Numero di autorizzazione della concessione rilasciata al titolare C1.2B. Provincia in cui è stata rilasciata la concessione C1.2D. Data in cui è stata rilasciata la concessione Licenza 3 C1.3A. Numero di autorizzazione della concessione C1.3B. Provincia in cui è stata rilasciata la concessione C1.3A. Numero di autorizzazione della concessione C1.3A. Numero di autorizzazione della concessione C1.3A. Numero di concessione C1.3A. Numero di conces     | BNL<br>C<br>FROSINONE<br>ACQUAFONDATA<br>C<br>FROSINONE<br>ACQUAFONDATA<br>C<br>FROSINONE<br>ACQUAFONDATA                                                                                                    |
| B3.B. Banca B3.C. IBAN conto corrente della società o del titolare - legale rappresentante C1. CONCESSIONI DI SUOLO PUBBLICO PER POSTEGGIO Licenza 1 C1.1A. Numero di autorizzazione della concessione rilasciata al titolare C1.1C. Comune C1.1C. Comune C1.1D. Data di rilascio Licenza 2 C1.2A. Numero di autorizzazione della concessione rilasciata al titolare C1.2D. Data in cui è stata rilasciata la concessione C1.2D. Data in cui è stata rilasciata la concessione C1.2D. Data in cui è stata rilasciata la concessione C1.2D. Data in cui è stata rilasciata la concessione C1.2D. Data in cui è stata rilasciata la concessione C1.2D. An Numero di autorizzazione della concessione C1.2D. Data in cui è stata rilasciata la concessione C1.2D. Comune che ha rilasciata la concessione C1.3B. Provincia in cui è stata rilasciata la concessione C1.3B. Provincia in cui è stata rilasciata la concessione C1.3B. Provincia in cui è stata rilasciata la concessione C1.3B. Provincia in cui è stata rilasciata la concessione C1.3C. Comune che ha rilasciata la concessione C1.3C. Comune che ha rilasciata la concessione C1.3 | BNL                                                                                                    |
| B3.B. Banca B3.C. IBAN conto corrente della società o del titolare - legale rappresentante C1. CONCESSIONI DI SUOLO PUBBLICO PER POSTEGGIO Licenza 1 C1.1A. Numero di autorizzazione della concessione rilasciata al titolare C1.1C. Comune C1.1D. Data di rilascio Licenza 2 C1.2A. Numero di autorizzazione della concessione rilasciata al titolare C1.2D. Data di rilasciato la concessione C1.2D. Data in cui è stata rilasciata la concessione C1.2D. Data in cui è stata rilasciata la concessione C1.3A. Numero di autorizzazione della concessione C1.3B. Provincia in cui è stata rilasciata la concessione C1.3A. Numero di autorizzazione della concessione C1.3B. Provincia in cui è stata rilasciata la concessione C1.3C. Comune che ha rilasciato la concessione C1.3D. Data in cui è stata rilasciata la concessione C1.3D. Data in cui è stata rilasciata la concessione C1.3D. Comune che ha | BNL  C  FROSINONE  ACQUAFONDATA  C  FROSINONE  ACQUAFONDATA  FROSINONE  ACQUAFONDATA  FROSINONE  ACQUAFONDATA                                                                                                    |
| B3.B. Banca B3.C. IBAN conto corrente della società o del titolare - legale rappresentante C1. CONCESSIONI DI SUOLO PUBBLICO PER POSTEGGIO Licenza 1 C1.1A. Numero di autorizzazione della concessione rilasciata al titolare C1.1D. Data di rilascio Licenza 2 C1.2A. Numero di autorizzazione della concessione rilasciata al titolare C1.2D. Ota di rilascio Licenza 2 C1.2D. Ota in cui è stata rilasciata la concessione C1.2D. Ota in cui è stata rilasciata la concessione C1.3A. Numero di autorizzazione della concessione C1.3B. Provincia in cui è stata rilasciata la concessione C1.3C. Comune che ha rilasciato la concessione C1.3C. Comune che ha rilasciata la concessione C1.3D. Data in cui è stata rilasciata la concessione C1.3D. Data in cui è stata rilasciata la concessione C1.3C. Comune che ha rilasciato la concessione C1.3C. Comune che ha rilasciato la concessione C1.3D. Data in cui è stata rilasciata la concessione C1.3C. Comune che ha rilasciato la concessione C1.3D. Data in cui è stata rilasciata la concessione C1.3D. Data in cui è stata rilasciata la concessione C1.3D. Data in cui è stata rilasciata la concessione C1.3D. Data in cui è stata rilasciato la concessione C1.3D. Data in cui è stata rilasciato la concessione C1.3D. Data in cui è stata rilasciato la concessione C1.3D. Data in cui è stata rilasciato la concessione C1.3D. Data in cui è stata rilasciato la concessione C1.3D. Data in cui è stata rilasciato la concessione C1.3D. Data in cui è stata rilasciato la concessione C1.3D. Data in cui è stata rilasciato la concessione C1.3D. Data in cui è stata rilasciato la concessione C1.3D. Data in cui è stata rilasciato la concessione C1.3D. Data in cui è stata rilasciato la concessione C1.3D. Data in cui è stata rilasciato la concessione C1.3D. Data in cui è stata rilasciato la concessione C1.3D. Comune che ha rilasciato la concessione C1.3D. Comune che ha rilasciato la concessione C1.3D. Comune che ha rilasciato la concessione C1.3D. Comune che ha rilasciato la concessione C1.3D. Comune che ha rilasciato la co     | BNL C C FROSINONE ACQUAFONDATA C FROSINONE ACQUAFONDATA FROSINONE ACQUAFONDATA FROSINONE ACQUAFONDATA                                                                                                    |
| B3.B. Banca B3.C. IBAN conto corrente della società o del titolare - legale rappresentante C1. CONCESSIONI DI SUOLO PUBBLICO PER POSTEGGIO Licenza 1 C1.1A. Numero di autorizzazione della concessione rilasciata al titolare C1.1D. Data di rilascio Licenza 2 C1.2A. Numero di autorizzazione della concessione rilasciata al titolare C1.2D. Ota di rilasciato la concessione C1.2D. Ota in cui è stata rilasciata la concessione C1.2D. Ota in cui è stata rilasciata la concessione C1.2D. Data in cui è stata rilasciata la concessione C1.2D. Data in cui è stata rilasciata la concessione C1.3A. Numero di autorizzazione della concessione C1.3C. Comune che ha rilasciato la concessione C1.3C. Comune che ha rilasciato la concessione C1.3D. Data in cui è stata rilasciata la concessione C1.3D. Data in cui è stata rilasciata la concessione C1.3C. Comune che ha rilasciato la concessione C1.3D. Data in cui è stata rilasciata la concessione C1.3D. Data in cui è stata rilasciata la concession      | BNL  C  FROSINONE  ACQUAFONDATA  C  FROSINONE  ACQUAFONDATA  FROSINONE  ACQUAFONDATA  FROSINONE  ACQUAFONDATA  I.800,00  IIIIIIIIIIIIIIIIIIIIIIIIIIIIIIII                                                                                                    |
| B3.B. Banca      B3.C. IBAN conto corrente della società o del titolare - legale rappresentante      C1. CONCESSIONI DI SUOLO PUBBLICO PER POSTEGGIO      Licenza 1      C1.1A. Numero di autorizzazione della concessione rilasciata al titolare      C1.1D. Data di rilascio      Licenza 2      C1.2A. Numero di autorizzazione della concessione rilasciata al titolare      C1.2B. Provincia in cui è stata rilasciata la concessione      C1.2C. Comune che ha rilasciato la concessione      C1.2D. Data in cui è stata rilasciata la concessione      C1.2D. Data in cui è stata rilasciata la concessione      C1.3B. Provincia in cui è stata rilasciata la concessione      C1.3C. Comune che ha rilasciato la concessione      C1.3D. Data in cui è stata rilasciata la concessione      C1.3C. Comune che ha rilasciato la concessione      C1.3D. Data in cui è stata rilasciata la concessione      C1.3D. Data in cui è stata rilasciata la concessione         | BNL  C  FROSINONE  ACQUAFONDATA  C  FROSINONE  ACQUAFONDATA  FROSINONE  ACQUAFONDATA  FROSINONE  ACQUAFONDATA  I.800,00  IIIIIIIIIIIIIIIIIIIIIIIIIIIIIIII                                                                                                    |
| Banca B3.C. IBAN conto corrente della società o del titolare - legale rappresentante C1. CONCESSIONI DI SUOLO PUBBLICO PER POSTEGGIO Licenza 1 C1.1A. Numero di autorizzazione della concessione rilasciata al titolare C1.1D. Data di rilascio Licenza 2 C1.2A. Numero di autorizzazione della concessione rilasciata al titolare C1.2B. Provincia in cui è stata rilasciata la concessione C1.2C. Comune che ha rilasciato la concessione C1.2D. Data in cui è stata rilasciata la concessione C1.3A. Numero di autorizzazione della concessione C1.3C. Comune che ha rilasciato la concessione C1.3C. Comune che ha rilasciato la concessione C1.3D. Data in cui è stata rilasciata la concessione C1.3D. Data in cui è stata rilasciata la concessione C1.3D. Data in cui è stata rilasciato la concessione C1.3D. Data in cui è stata rilasciato la concessione C1.3D. Data in cui è stata rilasciata la concessione C1.3D. Data in cui è stata rilasciata la concessione C1.3D. Data in cui è stata rilasciata la concessione C1.3D. Data in cui è stata rilasciata la concessione C1.3D. Data in cui è stata rilasciata la concessione C1.3D. Data in cui è stata rilasciata la concessione C1.3D. Data in cui è stata rilasciata la concessione C1.3D. Data in cui è stata rilasciato la concessione C1.3D. Data in cui è stata       | BNL  C  FROSINONE  ACQUAFONDATA  C  FROSINONE  ACQUAFONDATA  FROSINONE  ACQUAFONDATA  FROSINONE  ACQUAFONDATA  SI                                                                                                    |
|                                                                                                    | BNL  C  FROSINONE  ACQUAFONDATA  C  FROSINONE  ACQUAFONDATA  FROSINONE  ACQUAFONDATA  FROSINONE  ACQUAFONDATA  SI  SI  SI  SI                                                                                                    |
| B3.B. Banca B3.C. IBAN conto corrente della società o del titolare - legale rappresentante C1. CONCESSIONI DI SUOLO PUBBLICO PER POSTEGGIO Licenza 1 C1.1A. Numero di autorizzazione della concessione rilasciata al titolare C1.1B. Provincia C1.1C. Comune C1.1C. Comune C1.2A. Numero di autorizzazione della concessione rilasciata al titolare C1.2B. Provincia in cui è stata rilasciata la concessione C1.2C. Comune che ha rilasciato la concessione C1.2C. Comune che ha rilasciato la concessione C1.2D. Data in cui è stata rilasciata la concessione C1.2D. Data in cui è stata rilasciata la concessione C1.2D. Data in cui è stata rilasciata la concessione C1.2D. Data in cui è stata rilasciata la concessione C1.3C. Comune che ha rilasciato la concessione C1.3C. Comune che ha rilasciato la concessione C1.3C. Comune che ha rilasciato la concessione C1.3D. Data in cui è stata rilasciata la concessione C1.3D. Data in cui è stata rilasciata la concessione C1.3D. Data in cui è stata rilasci | BNL  C  FROSINONE  ACQUAFONDATA  C  FROSINONE  ACQUAFONDATA  FROSINONE  ACQUAFONDATA  I.800,00  111111111111  SI  SI  SI SI SI SI SI SI                                                                                                    |
| B3.B. Banca B3.C. IBAN conto corrente della società o del titolare - legale rappresentante C1. CONCESSIONI DI SUOLO PUBBLICO PER POSTEGGIO Licenza 1 C1.1A. Numero di autorizzazione della concessione rilasciata al titolare C1.1B. Provincia C1.1C. Comune C1.1C. Data di rilascio Licenza 2 C1.2A. Numero di autorizzazione della concessione rilasciata al titolare C1.2B. Provincia in cui è stata rilasciata la concessione C1.2C. Comune che ha rilasciato la concessione C1.2D. Data in cui è stata rilasciata la concessione C1.2D. Data in cui è stata rilasciata la concessione C1.2C. Comune che ha rilasciato la concessione C1.2D. Data in cui è stata rilasciata la concessione C1.2D. Data in cui è stata rilasciata la concessione C1.3C. Comune che ha rilasciato la concessione C1.3D. Data in cui è stata rilasciata la concessione C1.3D. Data in cui è stata rilasciata la concessione    | BNL  C  FROSINONE  ACQUAFONDATA  C  FROSINONE  ACQUAFONDATA  FROSINONE  ACQUAFONDATA  FROSINONE  ACQUAFONDATA  SI  SI  SI  SI  SI                                                                                                    |
| Base and a second contract of the above a bole a order a of the trollers - legale     appresentante     Base a     Base a           | BNL           C           FROSINONE           ACQUAFONDATA           C           FROSINONE           ACQUAFONDATA           C           FROSINONE           ACQUAFONDATA           C           FROSINONE           ACQUAFONDATA           I.800,00           11111111111           SI           SI           SI           SI           SI           SI           SI                                                                                                    |
| B3.B. Banca B3.C. IBAN conto corrente della società o del titolare - legale rappresentante C1. CONCESSIONI DI SUOLO PUBBLICO PER POSTEGGIO Licenza 1 C1.1A. Numero di autorizzazione della concessione rilasciata al titolare C1.1B. Provincia C1.1C. Comune C1.1D. Data di rilascio Licenza 2 C1.2A. Numero di autorizzazione della concessione rilasciata al titolare C1.2D. Data di rilascio Licenza 2 C1.2D. Aumero di autorizzazione della concessione rilasciata al titolare C1.2D. Data di rilascio Licenza 3 C1.2D. Otati ne ui è stata rilasciata la concessione C1.2D. Data in cui è stata rilasciata la concessione C1.2D. Data in cui è stata rilasciata la concessione C1.2D. Data in cui è stata rilasciata la concessione C1.2D. Data in cui è stata rilasciata la concessione C1.2D. Data in cui è stata rilasciata la concessione C1.3D. Data in cui è stata rilasciata la concessione C1.3D. Data in cui è stata rilasciata la concessione C1.3D. Data in cui è stata rilasciata la concessione C1.3D. Data in cui è stata rilasciata la concessione C1.3D. Data in cui è stata rilasciata la concessione C1.3D. Data in cui è stata rilasciata la concessione C1.3D. Data in cui è stata rilasciata la concessione C1.3D. Data in cui è stata rilasciata la concessione C1.3D. Data in cui è stata rilasciata la concessione C3.E. Contributo riconoscibile (somma del valore di ogni concessione di posteggio Insertia) C4. Marca da bollo D1. Dichiarazioni rese ai sensi del 445/2000 D1.A. Di possedere i requisiti previsti dall'art. 3 dell'Avviso D1.B. Di appartenere al settore merceologico non alimentare D1.C. Di essere suna MPMI operante nel Lazio nel commercio su ane pubbliche titolare di concessione di posteggio di cui alla lettera F comma 1 dell'art. 39 della LR n.22/2019 D1.D. Di essere sortito al Registro della CCIAA D1.E. Di essere stati esposti a situzzioni di difficoltà economica a causa delle chiusure previste nel gioni festivi dell'arLine attività commerciali, a seguito dell'Ordinanza del Presidente della Regione Lazio n. 67 dei 14.11.2020 e successive p | BNL         C         FROSINONE         ACQUAFONDATA         C         FROSINONE         ACQUAFONDATA         C         FROSINONE         ACQUAFONDATA         C         SI         SI          SI          SI          SI          SI          SI |

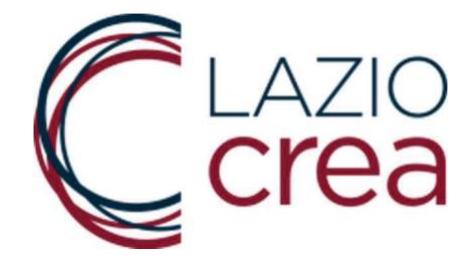

Premendo su Stampa si apre l'interfaccia per stampare la domanda con la propria stampante locale o di rete, oppure salvare la schermata in formato pdf.

|                                                                                                    | Stampa             |                                     |           |
|----------------------------------------------------------------------------------------------------|--------------------|-------------------------------------|-----------|
|                                                                                                    | Destinazione       | ✓ HP ENVY Photo<br>Salva come PDF   | 7100 s    |
| APPLICAZIONE IN FASE DI TEST - TERMINI NON                                                                   | Pagine             | Salva in Google<br>Visualizza altre | Drive<br> |
| Eventuali domande inviate prima dell'apertura dei termini non saranno<br>prese in considerazione             | Copie              | 1                                   |           |
| Domanda acquisita                                                                                            | Layout             | Verticale                           |           |
| La Sua domanda à stata annuisita                                                                             |                    |                                     |           |
| e Octomanato o di riconoscimento attribuito in automatico dal sistema alla Sua Dichiarazione<br>è DEFIWPALA4 | Altre impostazioni |                                     |           |
| I dati compilati sono:                                                                                       | Altre impostazioni |                                     |           |
| A1. Dati del titolare - legale rappresentante dell'impresa                                                   |                    |                                     |           |
| A1.A. Nome del titolare - legale rappresentante                                                              |                    |                                     |           |
| A1.B. Cognome del titolare - legale rappresentante                                                           |                    |                                     |           |
| A1.D. Numero di cellulare                                                                                    |                    |                                     |           |
| A2. Email                                                                                                    |                    |                                     |           |
| A2.A. Email (no pec)                                                                                         |                    |                                     |           |
| A2.B. Conferma email (no pec)                                                                                |                    |                                     |           |
| A3. Pec                                                                                                    |                    |                                     |           |
| A3.A. Pec                                                                                                    |                    |                                     |           |
| A3.B. Conferma pec                                                                                           |                    |                                     |           |
| A4. Nascita                                                                                                  |                    |                                     |           |
| A4.A. Data 27/                                                                                               |                    |                                     |           |
| A4.B. Provincia di nascita ROMA                                                                              |                    |                                     |           |
| A4.C. Comune di nascita ROMA                                                                                 |                    |                                     |           |
| A5. Codice Fiscale                                                                                           |                    |                                     |           |
| AC Desumants diidentitä                                                                                      |                    |                                     |           |

Contestualmente il sistema invia una mail di riepilogo con i dati e gli allegati presentati. Tale mail <u>non</u> contiene il numero di protocollo ufficiale.

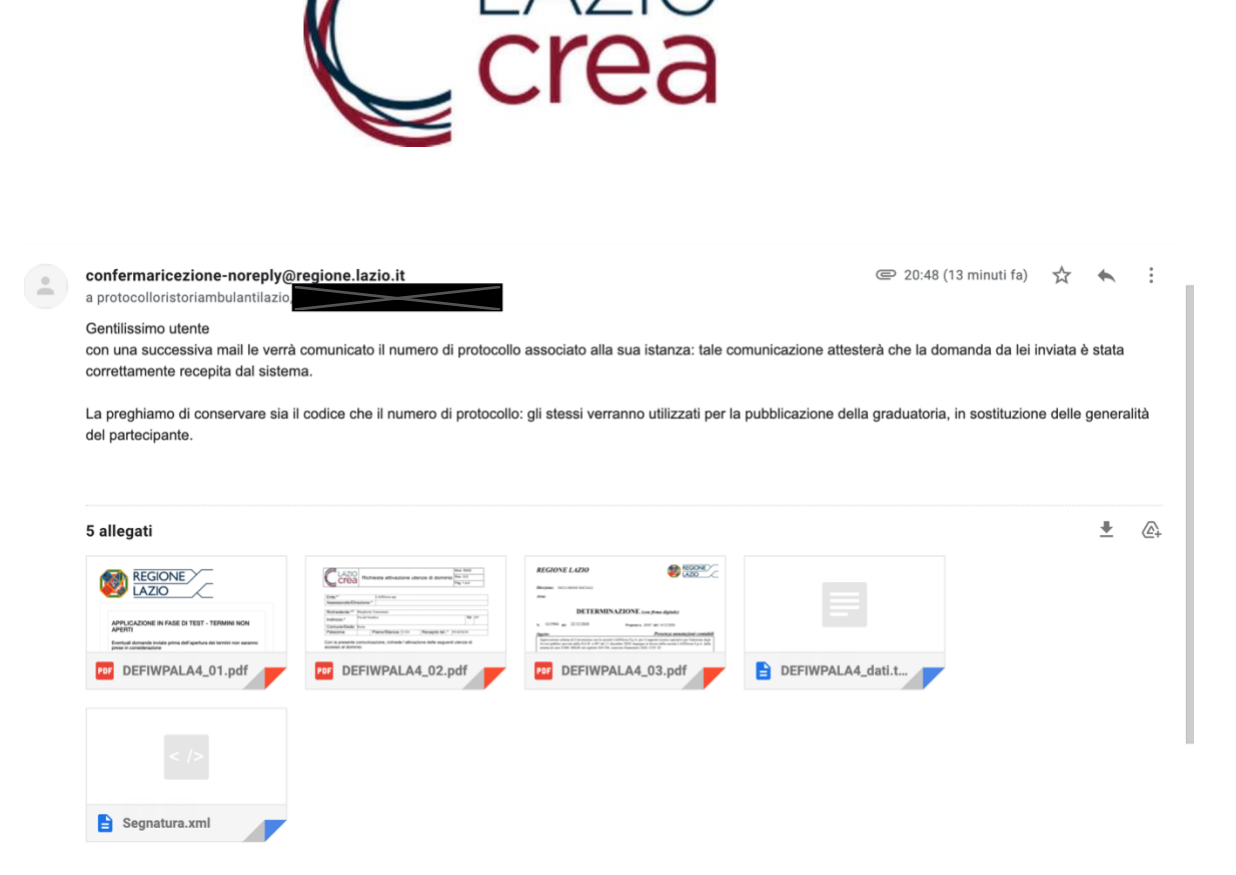

La corretta presentazione della domanda prevede che l'utente riceva la mail da protocolloristoriambulantilazio@regione.lazio.it con

- il codice alfanumerico
- il numero di protocollo nr xx/2021
- l'oggetto dell'istanza protocollata, che conterrà anche il cognome e il nome del richiedente.

|   | Conferma Ricezione \varkappa Posta in arrivo ×                                                                                                    |                       |   | ē | Ø |
|---|----------------------------------------------------------------------------------------------------|-----------------------|---|---|---|
| - | protocolloristoriambulantilazio@regione.lazio.it <protocolloristoriambulantilazio@regione.lazio.it></protocolloristoriambulantilazio@regione.lazio.it> | ₽ 21:39 (0 minuti fa) | ☆ | 4 | : |
|   | Con la presente email confermiamo che la domanda nr DEFIWPALA4 del 24/01/2021                                                                          |                       |   |   |   |
|   | e' stata acquisita dal protocollo della Regione Lazio con il nr 174/2021                                                                               |                       |   |   |   |
|   | con oggetto : 'Regione Lazio - Ristori Ambulanti DEFIWPALA4                                                                                            |                       |   |   |   |

Se la mail non è stata ricevuta entro 4 ore dall'invio definitivo della domanda, significa che è incorso un problema in fase di protocollazione (es. file corrotti, momentaneo disservizio del sistema di protocollazione). In questo caso è necessario che il richiedente invii una mail <u>ristoroambulantilazio@laziocrea.it</u>

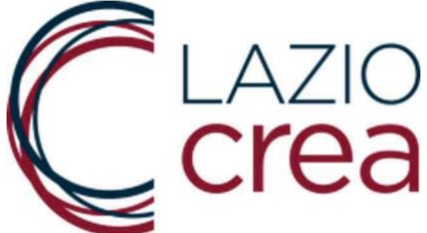

indicando in oggetto il codice alfanumerico della domanda e nome e cognome del richiedente, spiegando nel testo di non aver ricevuto la mail con il numero di protocollo. Si verrà poi ricontattati con le indicazioni da seguire per concludere il processo.

## 4. CONTATTI

I problemi tecnici possono essere segnalati alla mail <u>ristoroambulantilazio@laziocrea.it.</u> Ogni chiarimento in merito al contenuto dell'Avviso può essere sottoposto alla PEC <u>chiarimentiristoroambulanti.laziocrea@legalmail.it.</u>